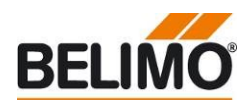

# Firmware Upgrade

#### Firmware Upgrade of UK24BAC devices

- Upgrade via USB 2.0 cable
- No special material required

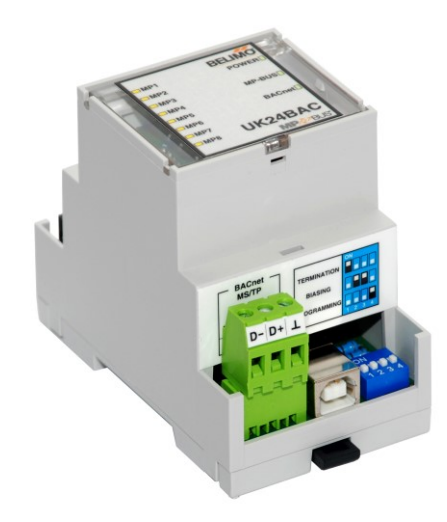

#### **General information**

 $\mathbb{N}$ 

• The Firmware Upgrade applies only to the device UK24BAC.

• The instructions concerning setup and workflow must be observed. Belimo assumes no responsibility for devices, which are no longer usable due to inappropriate handling.

## **Required Material**

| Material                                            | Obtaining  |
|-----------------------------------------------------|------------|
| Notebook with Windows 7 / 10 and free USB interface |            |
| USB 2.0 cable                                       |            |
| MIRCOCHIP FLIP - Installer (with JRE)               | Internet   |
| Firmware Upgrader UK24BAC Vx_xx.zip Belimo Web      |            |
| Product Information UK24BAC                         | Belimo Web |
|                                                     |            |

### Preparation

Administrator privileges are required

Download the latest Firmware Upgrader UK24BAC Vx\_xx.zip from the Belimo Web and extract it on your notebook (remark: don't change the folder structure)

Download and install the MICROCHIP FLIP – Installer (with JRE) https://www.microchip.com/developmenttools/ProductDetails/FLIP

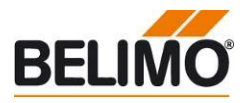

| Workflow                  |           |                                                                                                    |  |
|---------------------------|-----------|----------------------------------------------------------------------------------------------------|--|
| Upgrade                   | 1.        | Disconnect the power supply from the UK24BAC                                                                                                    |  |
|                           | 2.        | . Set DIP switch 4 "Programming" to ON                                                                                                    |  |
|                           | 3.        | 3. Connect the device with the notebook via USB and wait until the power led illuminates                                                                                                    |  |
|                           | 4.        | Check the proper installation of the USB driver "AT32UC3B DFU" in the Device Manager and, if<br>required, refresh the driver from FLIP folder (e.g\Program Files (x86)\Atmel\Flip 3.4.7\usb)                                                                                                    |  |
|                           | 5.        | Click "Programmer.bat" and wait for completion of update process                                                                                                    |  |
|                           |           | ATMEL FLIP Command Line Interpreter                                                                                                    |  |
|                           |           | <pre>c: Ne line_phonet vor 21mb Jan 27 16:21:36 2012 maduare usb -oper a<br/>ation erase f memory flash blankcheck loadbuffer BN_U1_07.elf program verify sta<br/>rt reset 0<br/>Running batchisp 1.2.4 on Fri Jan 27 16:21:36 2012<br/>AT32UC3B1256 - USB - USB/DFU<br/>Device selection</pre> |  |
|                           | 6.        | After the upgrade, the device starts normal operation and is scanning the bus:<br>- LEDs <i>MP1</i> to <i>MP8</i> blink in series<br>- LED <i>MP-Bus</i> is flashing;                                                                                                    |  |
|                           |           | - LED <i>Com</i> is flashing                                                                                                    |  |
|                           | 7.        | Disconnect USB cable                                                                                                    |  |
|                           | 8.<br>For | Set DIP switch 4 "Programming" to OFF<br>the upgrade of further devices follow the instructions from step 1                                                                                                    |  |
| Post processing           | - Th      | e UK24BAC device is immediately ready to use                                                                                                    |  |
|                           | - Ch      | neck and readjust the BACnet settings via BACnet Client software                                                                                                    |  |
|                           | - Le      | tter the upgraded device with the current firmware                                                                                                    |  |
| Troubleshooting           |           |                                                                                                    |  |
| UK24BAC not recognized    | - Cł      | neck the LED <i>Power</i> (device)                                                                                                    |  |
| Could not open USB device | - Cł      | - Check the DIP switch positions                                                                                                    |  |
|                           | - Cł      | neck USB port (Windows device manager)                                                                                                    |  |
|                           |           | acconnect the USP code, whit 20 accords and reconnect the code                                                                                                    |  |

- Disconnect the USB cable, wait 20 seconds and reconnect the cable